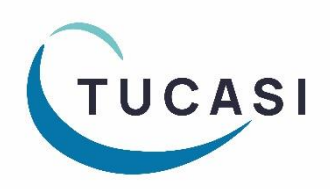

## Quick Reference Guide SCO Dinner Money

## How do I enter meal choices?

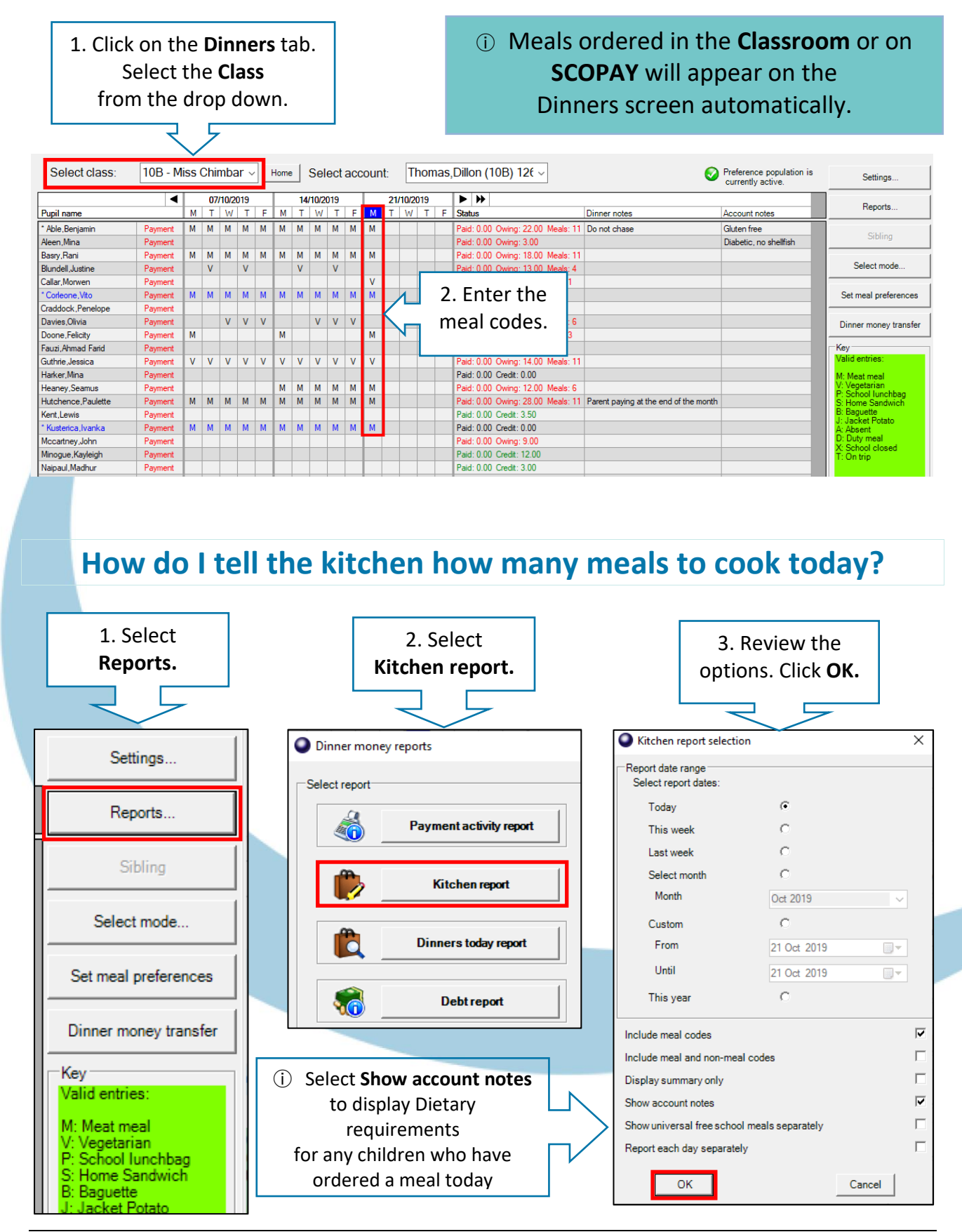

SCO Quick Guide - Dinners.docx

## How do I print a list of pupils who have ordered a meal today?

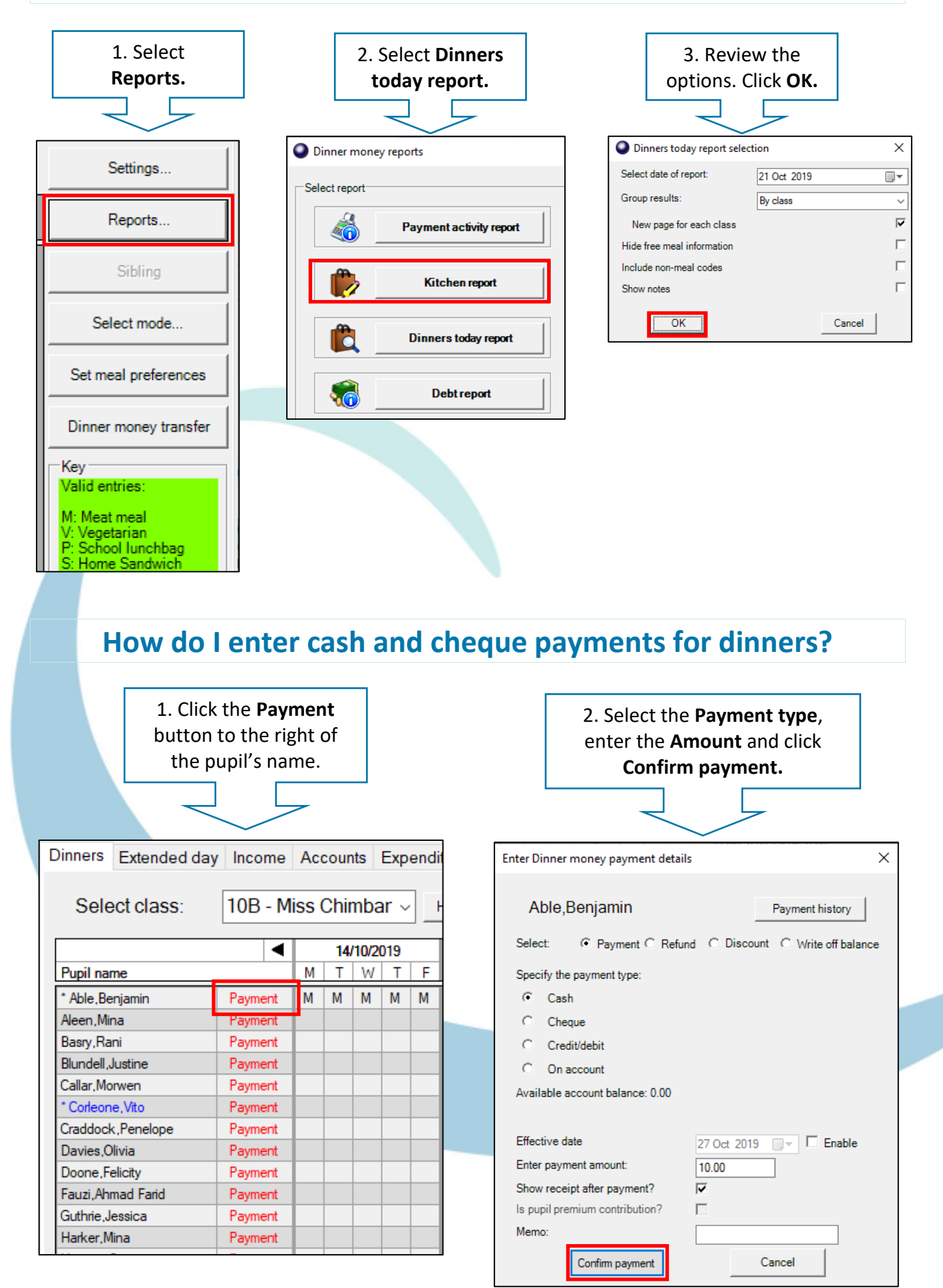

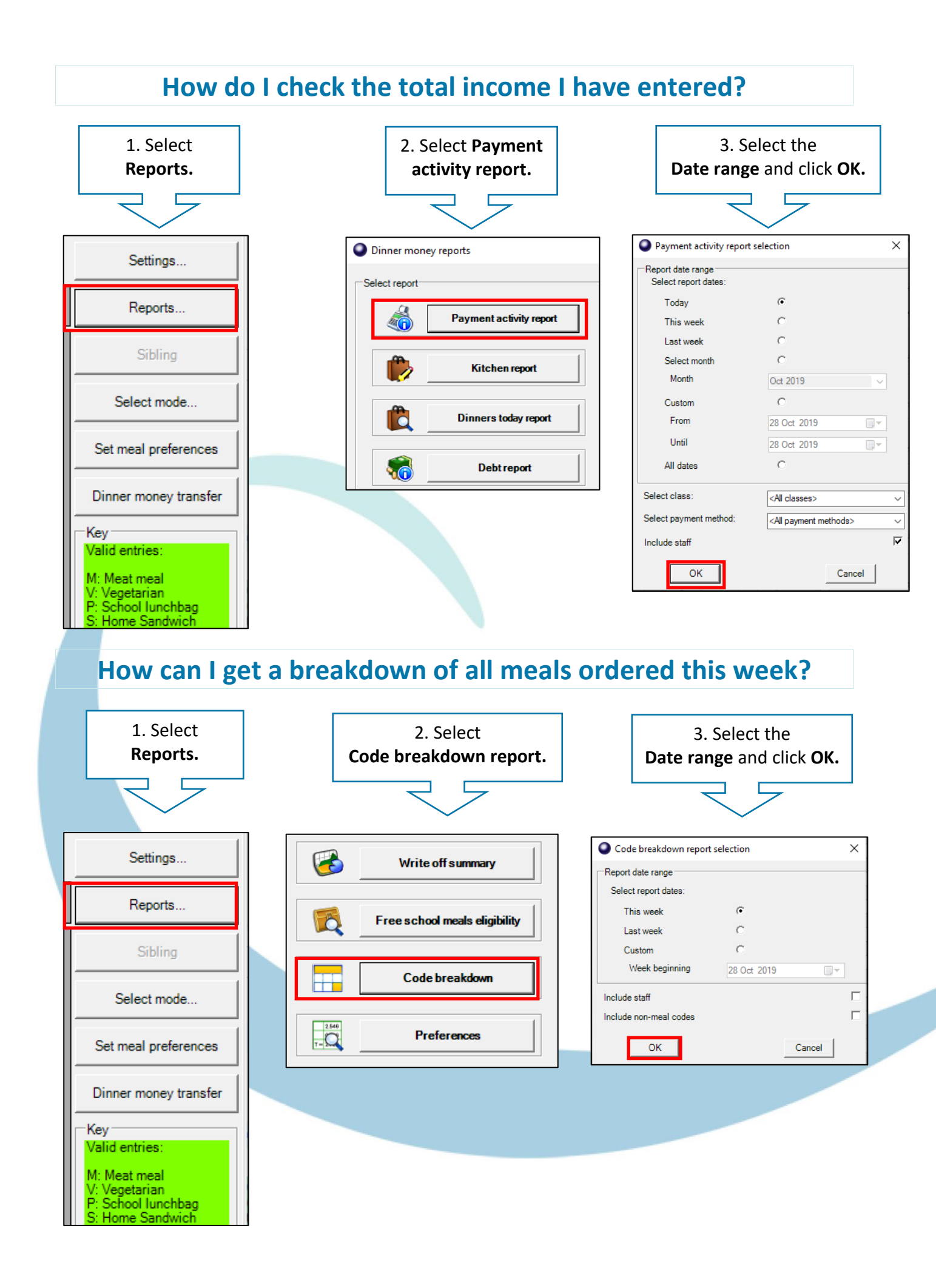

## How do I send letters or emails/texts to chase for debts?

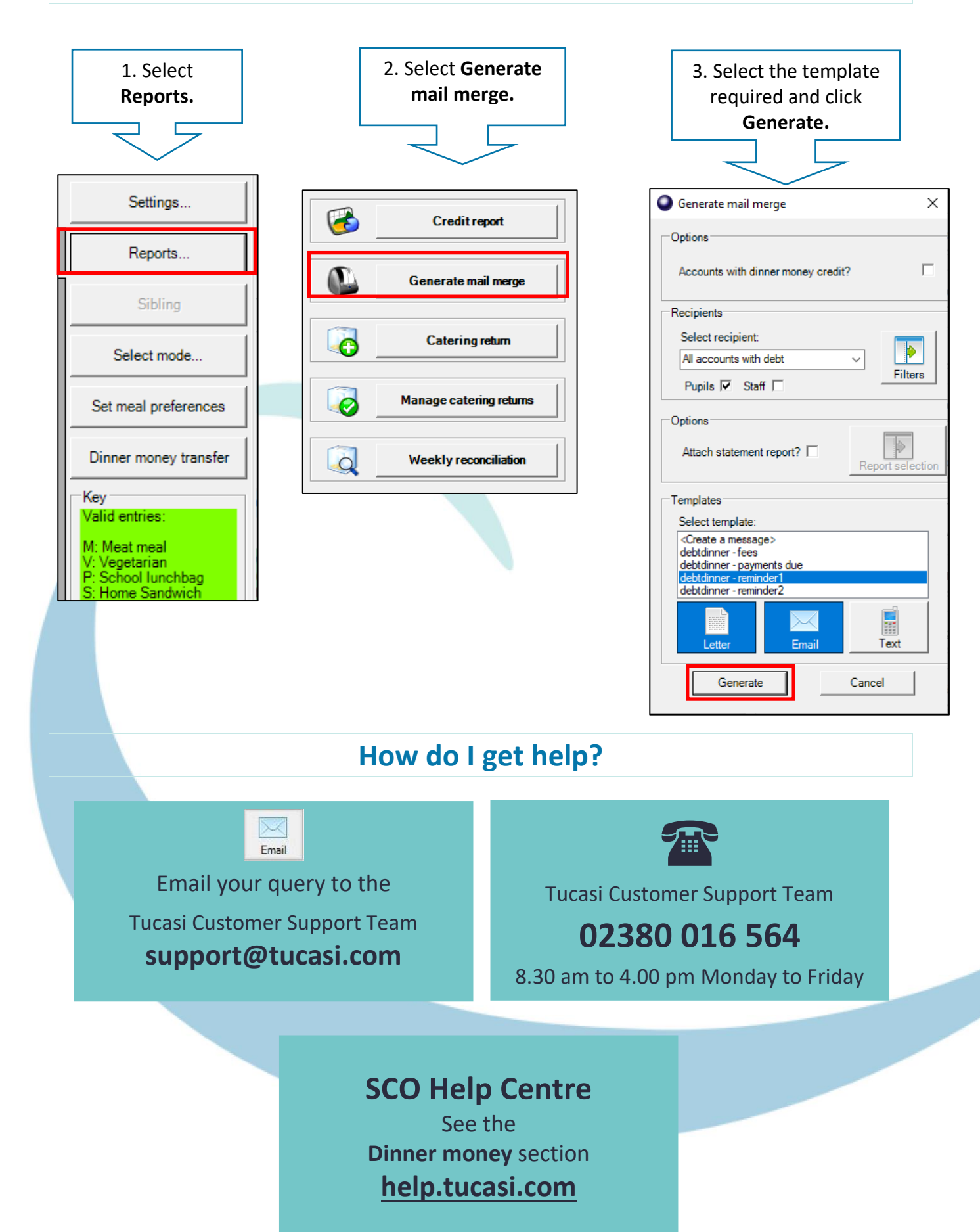